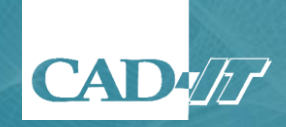

# How to set the host file (Chula)

CAD-IT Consultants (Asia) Pte. Ltd.

#### **User Accounts**

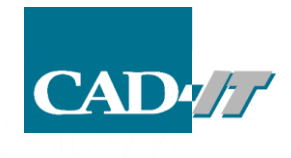

 This process need the Administrator login. You have to check in the control Panel the type of your login.

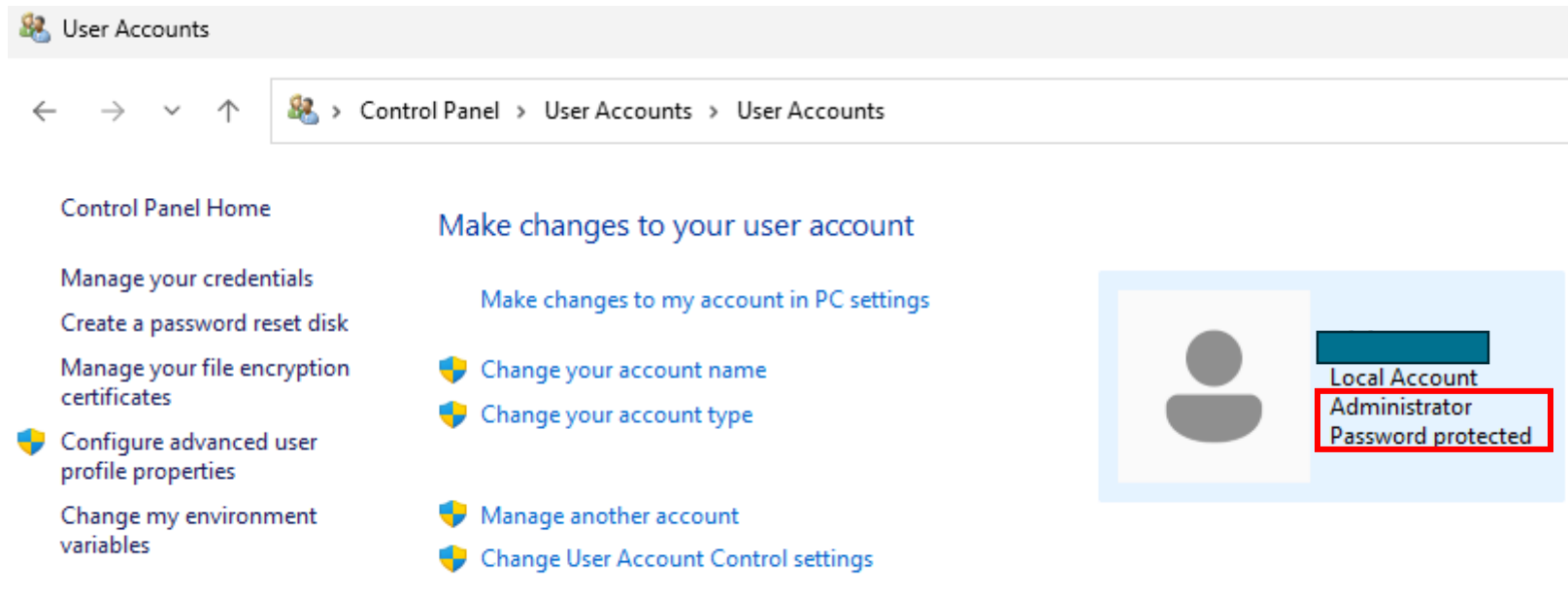

#### Is it Administrator?

#### Hosts file directory

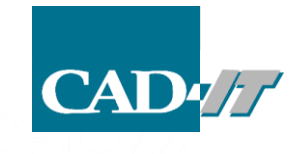

• Go the directory "C:\Windows\System32\drivers\etc"

| $\leftarrow$ $\rightarrow$ $\uparrow$ | C □ → This PC | > Windows (C:) > Windows > | System32 > drivers > etc |
|---------------------------------------|---------------|----------------------------|--------------------------|
| 🕂 New 🗸                               | 0 (1 4) 6     | 🔟 🛝 Sort ~ 🗮 View ~        |                          |
| A Home                                | Name          | Date modified              | Type Size                |
| Callery                               | hosts         | 3/19/2019 11:49 AM         | File 1 KB                |
| Ganery                                | Imhosts.sam   | 4/1/2024 2:24 PM           | SAM File 4 KB            |
| > 📥 Jom - Personal                    | networks      | 3/19/2019 11:49 AM         | File 1 KB                |
| > 🥌 Jom - Personal                    | 🗋 protocol    | 3/19/2019 11:49 AM         | File 2 KB                |
|                                       | services      | 3/19/2019 11:49 AM         | File 18 KB               |
| 📒 Desktop 🚽                           |               |                            |                          |

#### **Open the host file by Notepad**

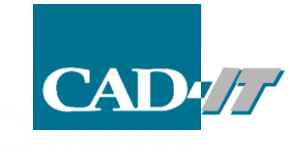

• Right click at the host file then select the "Edit in Notepad"

| ÷        | $\rightarrow$ $\uparrow$ |   | c D >      | > This PC > Windows ( | C:) > Windows >     | System32 > | drivers > etc |
|----------|--------------------------|---|------------|-----------------------|---------------------|------------|---------------|
| <b>(</b> | New ~ 🔏                  |   | o lì       | a) 🖻 🛈 🛝              | Sort ~ 🔳 View ~     |            |               |
| 1        | Home                     |   | Name       | ^                     | Date modified       | Туре       | Size          |
|          |                          |   | hosts      |                       | 2/10/2010 11 10 114 | File       | 1 KB          |
|          | Gallery                  |   | Imhosts.s  | Cut Conv Bename       | 🔂 🗊<br>Share Delete | SAM File   | 4 KB          |
|          | Join - Personal          |   | networks   | cut copy nename       | Share Delete        | File       | 1 KB          |
| > <      | Jom - Personal           |   | D protocol | 🐻 Open with           | Enter               | File       | 2 KB          |
|          |                          |   | services   | 🖄 Share               |                     | File       | 18 KB         |
| E        | Desktop                  | * |            | 😭 Add to Favorites    |                     |            |               |
| 2        | Downloads                | * |            | Compress to           | >                   |            |               |
|          | Documents                | * |            | 🛄 Copy as path        | Ctrl+Shift+C        |            |               |
| Z        | Pictures                 | * |            | Properties            | Alt+Enter           |            |               |
|          | Music                    | * |            | Edit in Notepad       |                     |            |               |
| E        | Videos                   | * |            | Edit with Notenad++   |                     |            |               |
|          | Discovery                |   |            | Late mathotepad       |                     |            |               |
| -        | Doc                      |   |            | Show more options     |                     |            |               |

#### Add the IP and host name

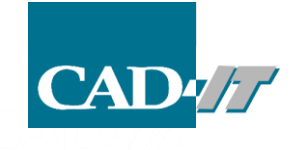

• Add the IP and host name to the last row

#### "IP ADDRESS HOSTNAME"

# IP address and HOSTNAME will be sent via email after registration.

| File                                                                                                    | Edit                                                                                                    | View                                        |                                   |                                    |  |  |  |  |  |  |
|----------------------------------------------------------------------------------------------------|----------------------------------------------------------------------------------------------------|---------------------------------------------|-----------------------------------|------------------------------------|--|--|--|--|--|--|
| # Cop                                                                                                    | # Copyright (c) 1993-2009 Microsoft Corp.                                                                                                    |                                             |                                   |                                    |  |  |  |  |  |  |
| # This<br>#                                                                                                    | #<br># This is a sample HOSTS file used by Microsoft TCP/IP for Windows.<br>#                                                                                                    |                                             |                                   |                                    |  |  |  |  |  |  |
| " This<br># entr<br># be µ<br># The<br># spa<br>#                                                                                                    | <ul> <li># This file contains the mappings of IP addresses to host names. Each</li> <li># entry should be kept on an individual line. The IP address should</li> <li># be placed in the first column followed by the corresponding host name.</li> <li># The IP address and the host name should be separated by at least one</li> <li># space.</li> </ul> |                                             |                                   |                                    |  |  |  |  |  |  |
| <ul> <li># Additionally, comments (such as these) may be inserted on individual</li> <li># lines or following the machine name denoted by a '#' symbol.</li> <li>#</li> <li># For example:</li> </ul> |                                                                                                    |                                             |                                   |                                    |  |  |  |  |  |  |
| #                                                                                                    |                                                                                                    |                                             |                                   |                                    |  |  |  |  |  |  |
| #<br>#                                                                                                    | 102.54.94<br>38.25.63                                                                                                    | 4.97 rhin<br>.10 x.acr                      | o.acme.com<br>me.com              | # source server<br># x client host |  |  |  |  |  |  |
| # loca<br>#<br>#<br><mark>"IP</mark>                                                                                                    | lhost nan<br>127.0.0.1<br>::1<br>ADDR                                                                                                    | ne resolutio<br>localho<br>localhost<br>ESS | n is handled v<br>ost<br>HOSTNAMI | vithin DNS itself.<br>E"           |  |  |  |  |  |  |

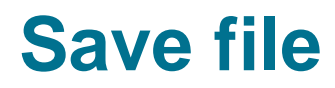

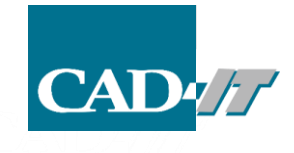

• Click at "File" then select "Save"

| File Edit    | View         |                                    |
|--------------|--------------|------------------------------------|
| New tab      | Ctrl+N       | orp.                               |
| New window   | Ctrl+Shift+N | Microsoft TCP/IP for Windows.      |
| Open         | Ctrl+O       | addresses to host names. Each      |
| Recent       | >            | d by the corresponding host name.  |
| Save         | Ctrl+S       | hould be separated by at least one |
| Save as      | Ctrl+Shift+S | se) may be inserted on individual  |
| Save all     | Ctrl+Alt+S   | achoted by a # Symbol.             |
| Page setup   |              | # cource conver                    |
| Print        | Ctrl+P       | # x client host                    |
| Close tab    | Ctrl+W       | I within DNS itself.               |
| Close window | Ctrl+Shift+W |                                    |
| Exit         |              | FR                                 |

#### Save file

• Click "Yes"

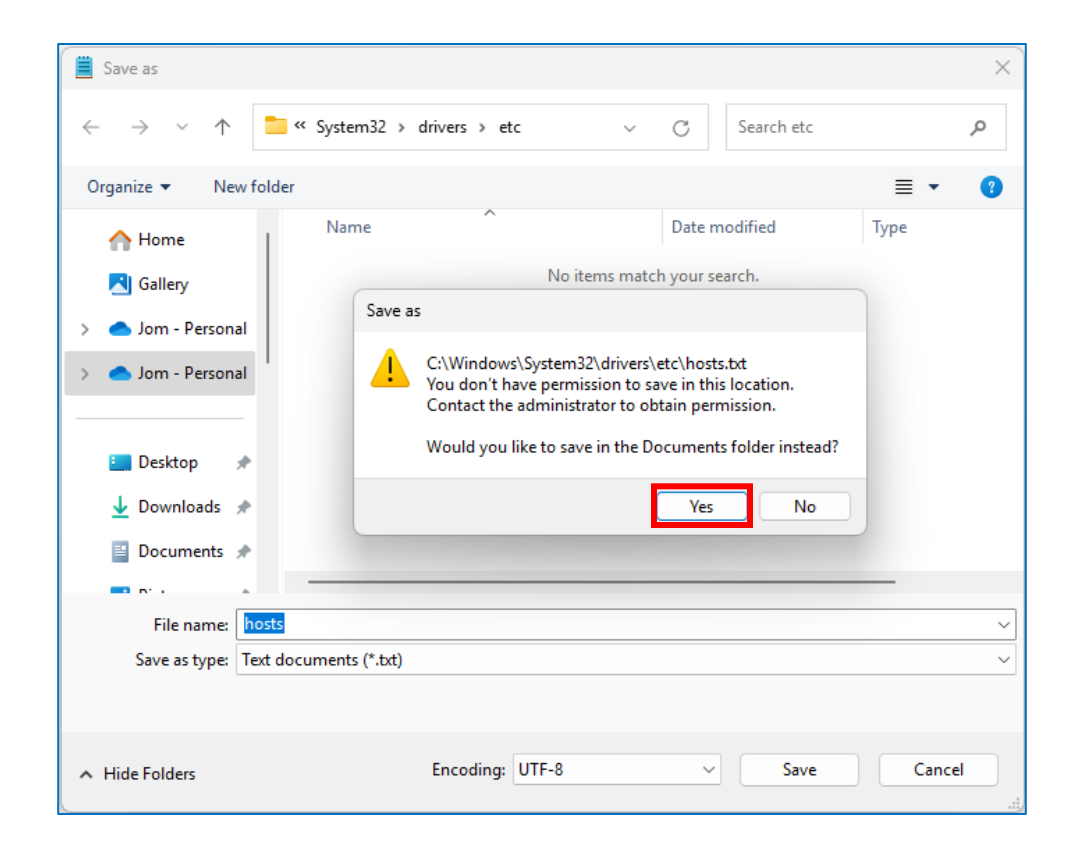

Normally you can't save the host file into the "C:\Windows\System32\drivers\etc"

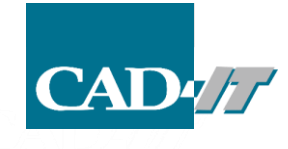

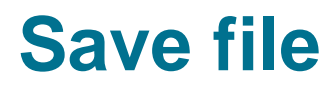

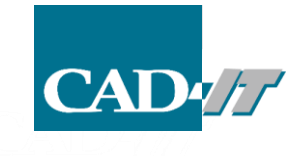

- Save the file into the "Document" (you can save to the D: drive for optional)
- Save as the "host.txt"

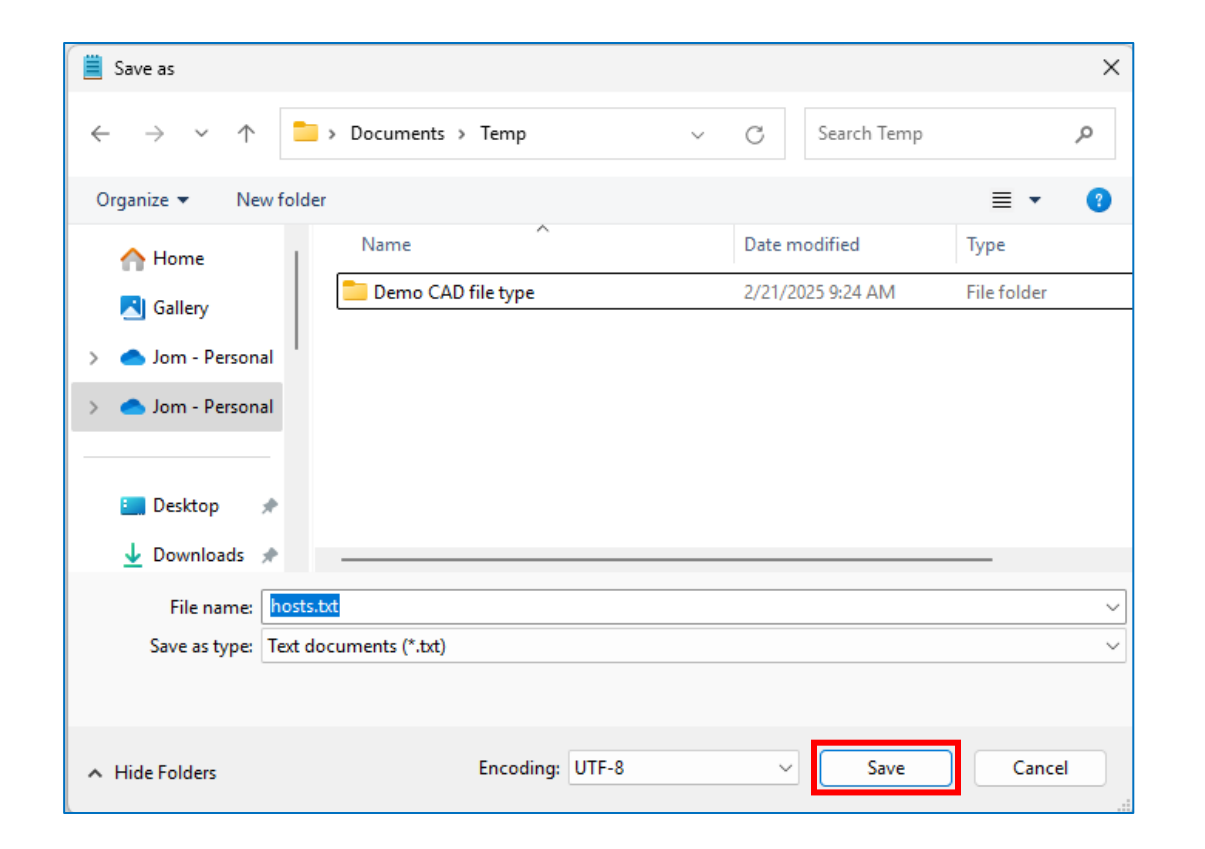

#### **Option View**

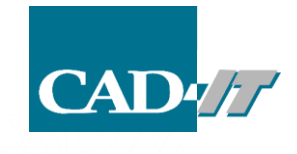

• Click "..." then select "Options"

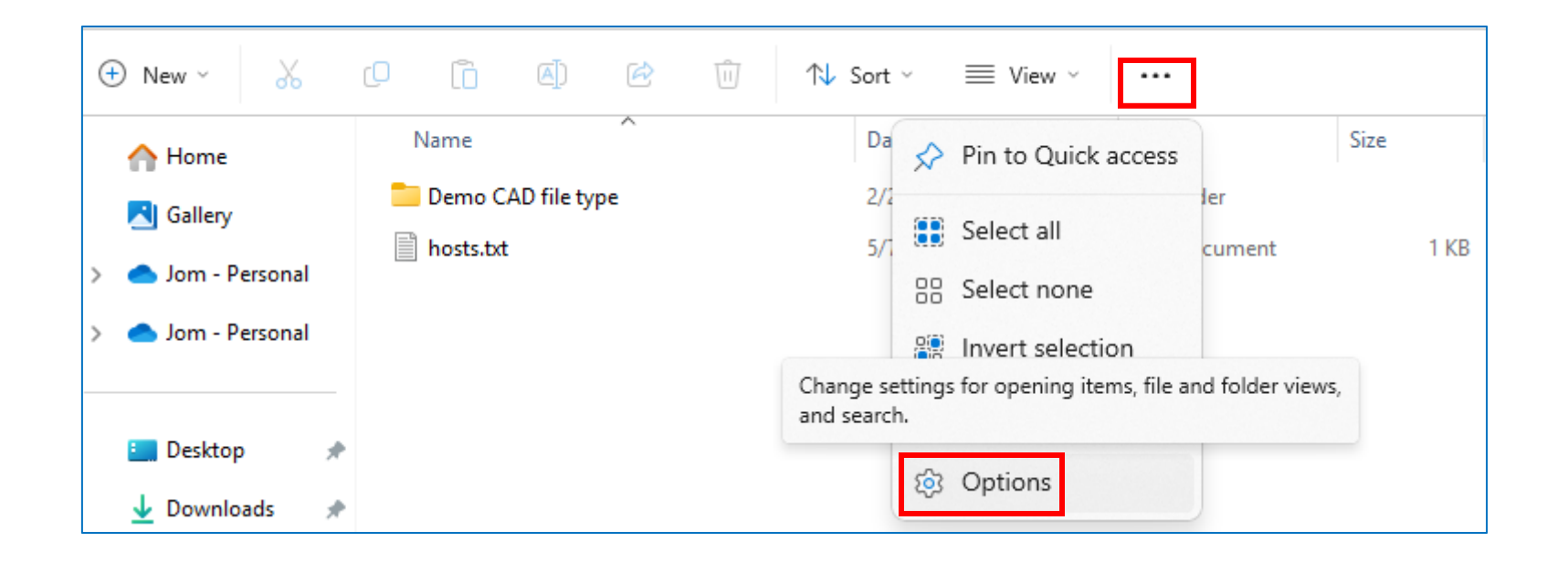

#### **Folder Options**

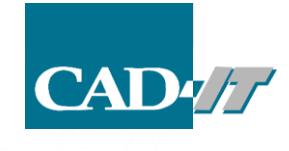

- In the Folder Options, make sure you uncheck the "Hide extensions for known file types"
- Click OK

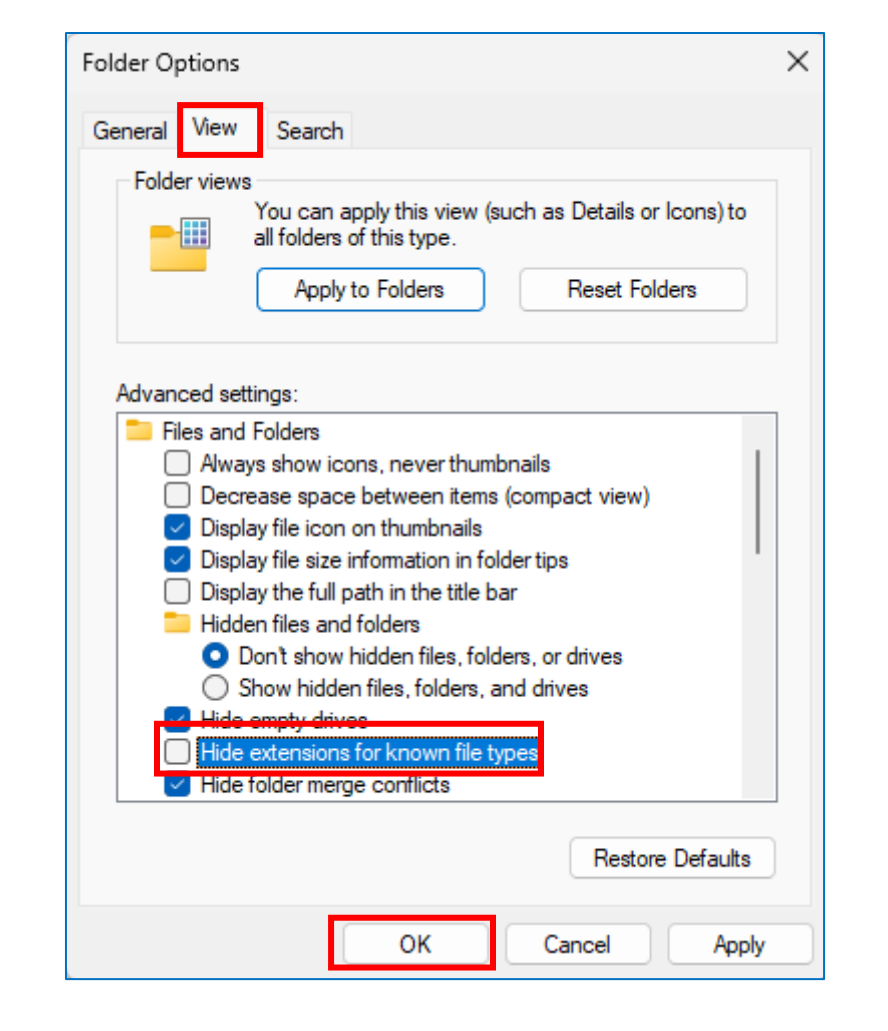

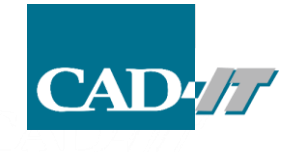

#### Rename

- Go the save directory (Documents)
- Right click at the host.txt then select "Rename"

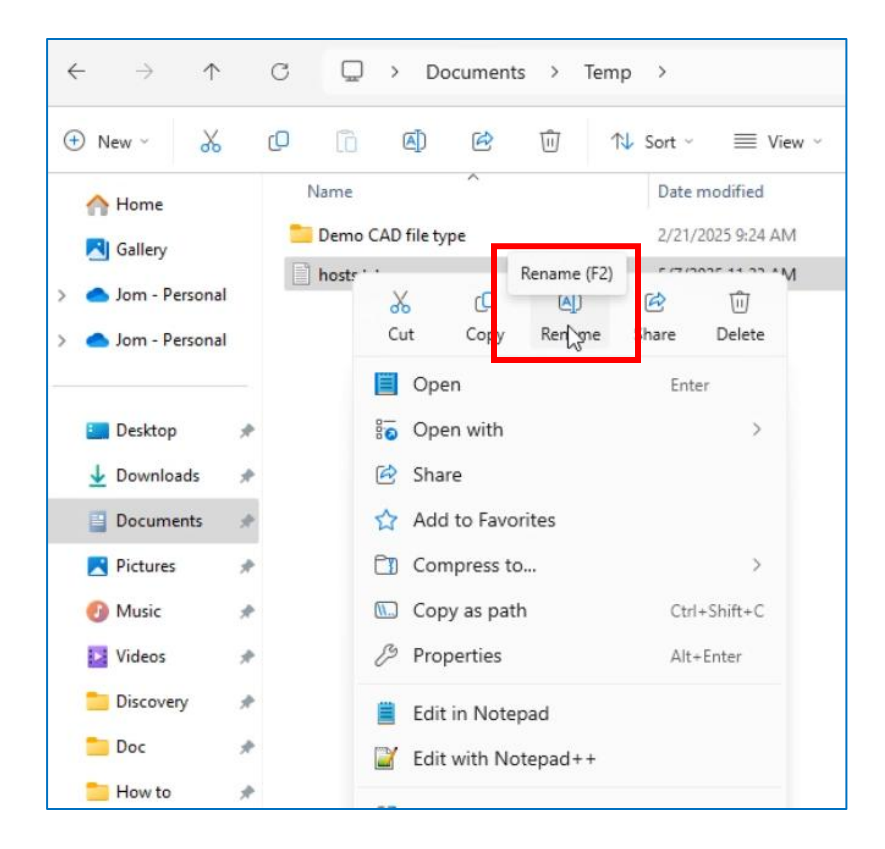

#### Rename

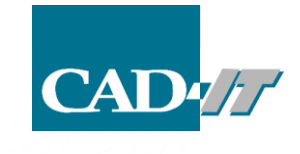

- Modify the file name from "hosts.txt" to "hosts" (remove .txt)
- Click "Yes"

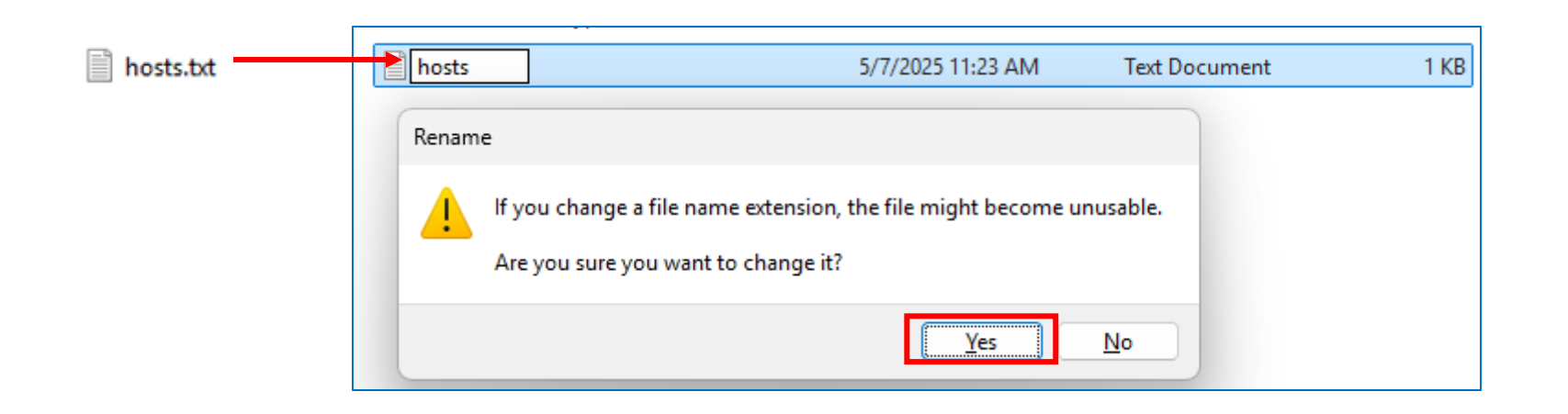

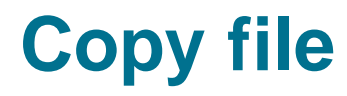

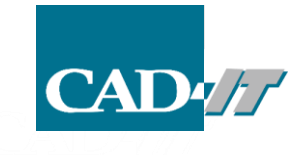

• Right click at the hosts file then select "Copy"

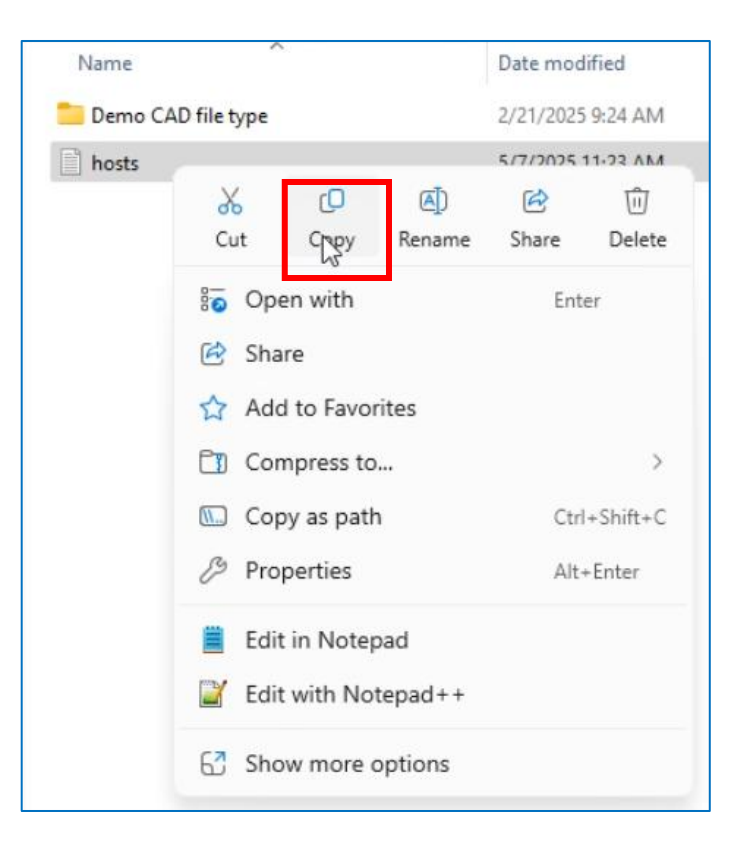

#### **Paste file**

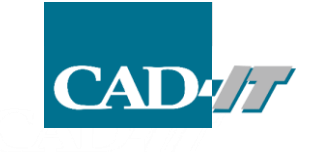

- Back to the folder "C:\Windows\System32\drivers\etc"
- Right click at the empty space then select "paste"
- Select "Replace the file in the destination"
- Select "Continue"

|                                                                                                    | ()                                                                                                    | System52 /                                                                                                    | drivers > etc                                                                                                    |
|----------------------------------------------------------------------------------------------------|----------------------------------------------------------------------------------------------------|----------------------------------------------------------------------------------------------------|----------------------------------------------------------------------------------------------------|
| r 🗊 🚺                                                                                                    | Sort 🗸 🛛 🗮 View 🗸                                                                                                    |                                                                                                    |                                                                                                    |
| ^                                                                                                    | Date modified                                                                                                    | Туре                                                                                                    | Size                                                                                                    |
|                                                                                                    | 3/19/2019 11:49 AM                                                                                                    | File                                                                                                    | 1 KB                                                                                                    |
|                                                                                                    | 4/1/2024 2:24 PM                                                                                                    | SAM File                                                                                                    | 4 KB                                                                                                    |
|                                                                                                    | 3/19/2019 11:49 AM                                                                                                    | File                                                                                                    | 1 KB                                                                                                    |
|                                                                                                    | 3/19/2019 11:49 AM                                                                                                    | File                                                                                                    | 2 KB                                                                                                    |
|                                                                                                    | 3/19/2019 11:49 AM                                                                                                    | File                                                                                                    | 18 KB                                                                                                    |
| Pale         SS       View         N       Sort by         Group by         Undo Delete         O       New         C       Properties         Open in Termina         Show more optic | ><br>><br>Ctrl+Z<br>><br>Alt+Enter                                                                                                    |                                                                                                    |                                                                                                    |
|                                                                                                    | Image: Registration of the sector of the sector of the | Image: Normal Source         Image: Normal Source         Date modified           3/19/2019 11:49 AM         3/19/2019 11:49 AM         4/1/2024 2:24 PM           3/19/2019 11:49 AM         3/19/2019 11:49 AM         3/19/2019 11:49 AM           3/19/2019 11:49 AM         3/19/2019 11:49 AM         3/19/2019 11:49 AM           Sort by         >         >           Sort by         >         >           Sort by         >         >           Orden Delete         Ctrl-Z            New         >            Properties         Alt+Enter            Open in Terminal             Show more options | Image: Normal Sector         Normal Sector         New         New |

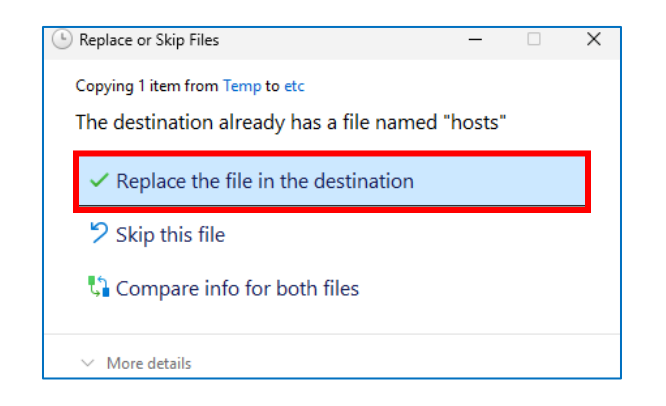

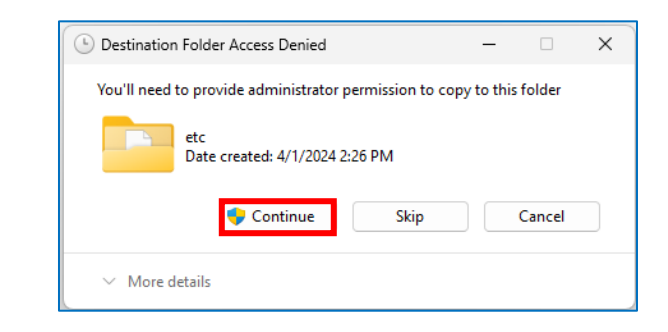

## **Ansys Licensing Settings**

- Go to the "Ansys Licensing Settings
- Right click then select "More/Run as administrator"

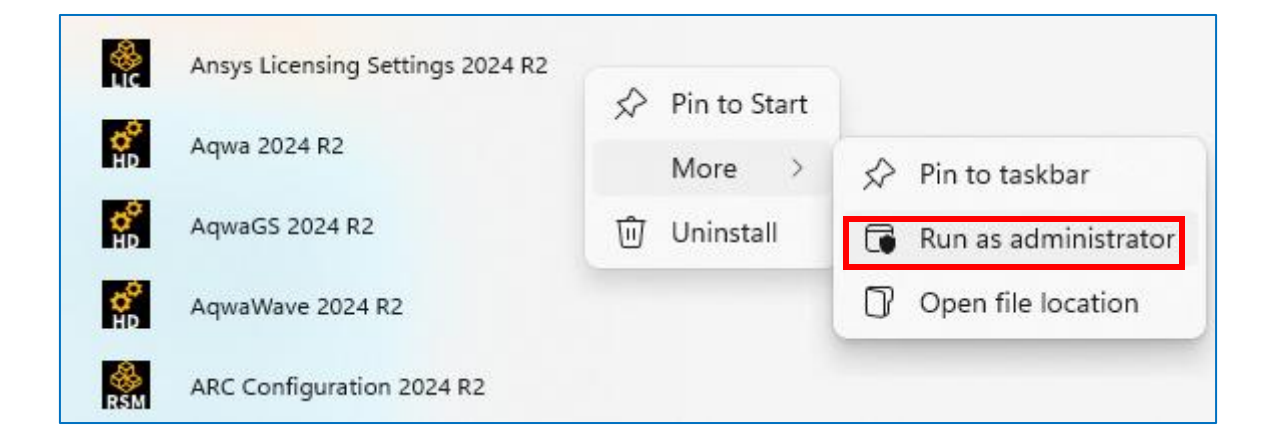

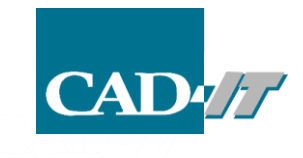

## **Ansys Licensing Settings**

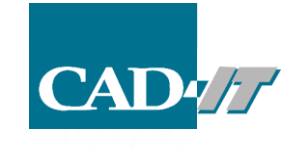

- Set the name of "Server 1" as HOSTNAME then click "Test" (IP address and HOSTNAME will be sent via email after registration.)
- The green check mark should be appeared then click "Save"

| 🌺 Lic        | censing Settings                                |                            | -        |            |            |                              |                            | _    |   | × |
|--------------|-------------------------------------------------|----------------------------|----------|------------|------------|------------------------------|----------------------------|------|---|---|
|              | <b>/</b> \nsys                                  | Licensing Settings 2024 R2 |          |            |            |                              |                            |      |   |   |
|              |                                                 | FlexNet                    | Publishe | r > Licens | se servers |                              |                            |      |   |   |
| •            | FlexNet Publisher                               | Enabl                      | ed 💶     |            |            |                              | Cancel                     | Save | 2 |   |
|              | License servers<br>Features in use<br>Borrowing |                            |          | Port       | Server 1   | Triad configurat<br>Server 2 | ion (Advanced)<br>Server 3 |      |   |   |
| ⊕            | Web Licensing                                   | •                          | 1        | 1055       | HOSTNAME   |                              |                            | Test |   |   |
|              | Products<br>Elastic<br>Proxy                    | •                          | <b>t</b> | 1055       | IP ADDRESS |                              |                            | Test |   |   |
| $\heartsuit$ | Preferences                                     | Ð                          |          |            |            |                              |                            |      |   |   |

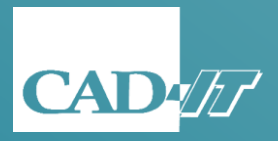

## **THANK YOU**

CAD-IT Consultants (Asia) Pte. Ltd. Thailand Representative Office 202 Le Concorde Building, Room No.1602, 16th Floor, Ratchadapisek Rd, Huai Khwang, Huai Khwang, Bangkok 10310, Thailand Tel: (662) 645 3127-9 Website: <u>www.caditglobal.com</u>